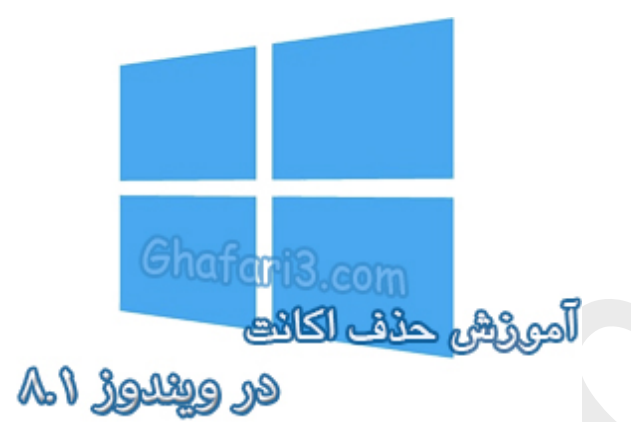

نام کتاب:

آموزش حذف اکانت لوکال در ویندوز ۸٫۱

نویسنده: <u>Ghafari3.com</u>

ممکن است بغواهید یک یا چند کاربر (اکانت یا یوزر) را در ویندوز ۸٫۱ مذف نمایید. در این آموزش شما را با چِگونگی مذف اکانتها (یوزرها یا کاربران) ویندوز ۸٫۱ آشنا میکنیم.

توجه داشته باشید که مذف یک کاربر در ویندوز ۸٫۱ به منزلهی مذف تمامی فایلها و فولدرهای آن نام کاربری فواهد بود.

## برای مذف یک اکانت در ویندوز ۸٫۱ مرامل زیر را انمام دهید:

۱- نشانگر موس را در گوشه بالا یا پایین سمت راست دسکتاب قرار دهید و از نوار چارمز (<u>Charms Bar</u>) برروی <u>Settings</u> و سیس در پایین صفمه برروی <u>Settings</u> کلیک کنید.

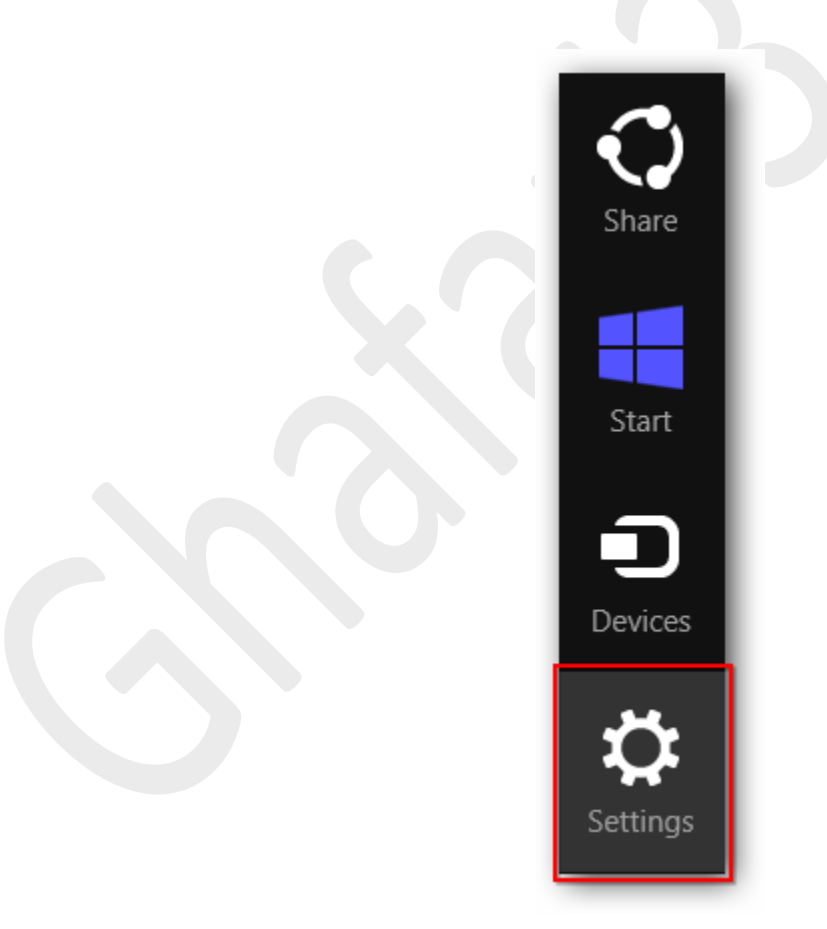

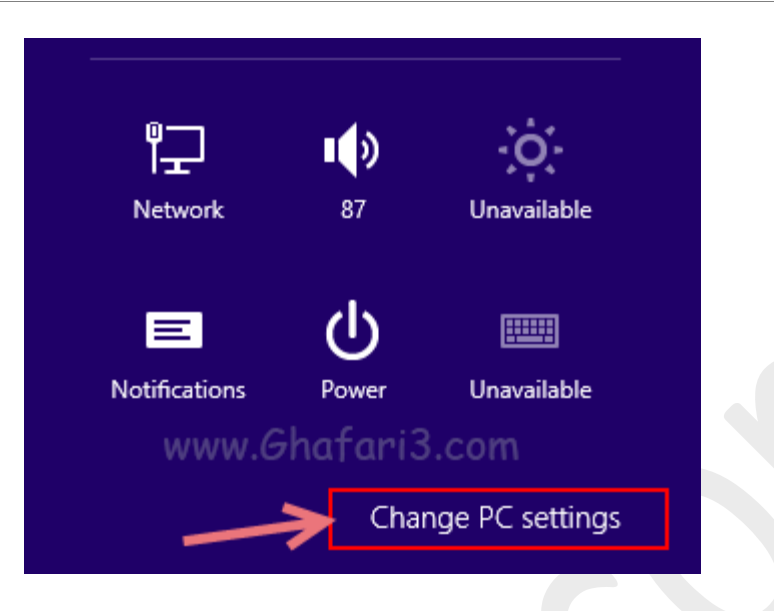

۷– در منوی سمت چپ در ویندوز ۸٫۱ برروی <u>Accounts</u> کلیک کنید. (در ویندوز ۸ باید برروی Users کلیک نمایید)

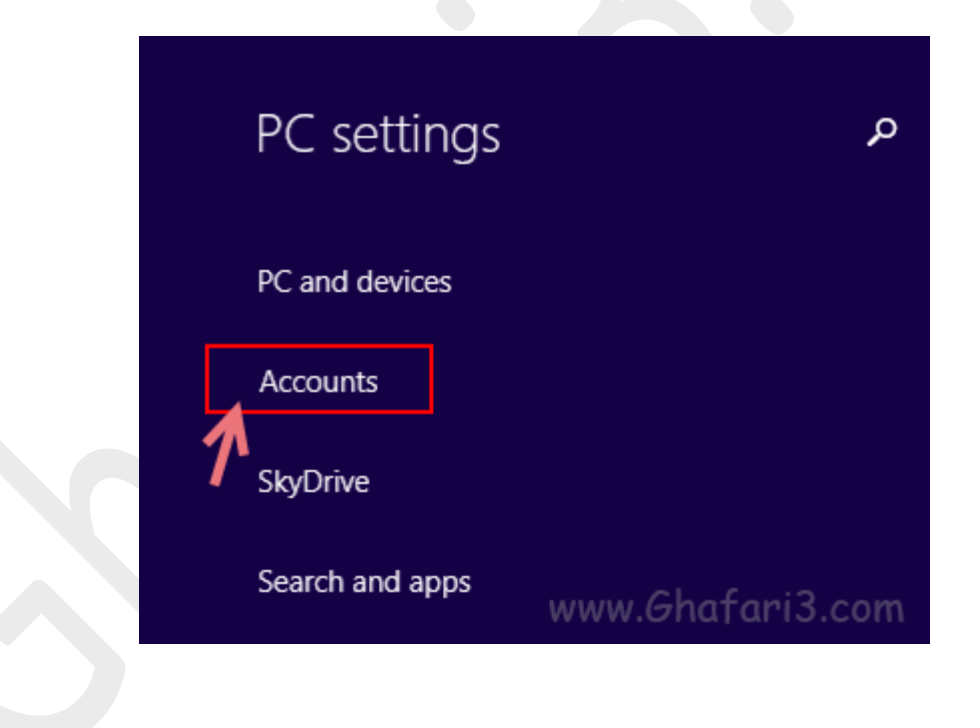

## ۳- برروی <u>Other accounts</u> کلیک نمایید.

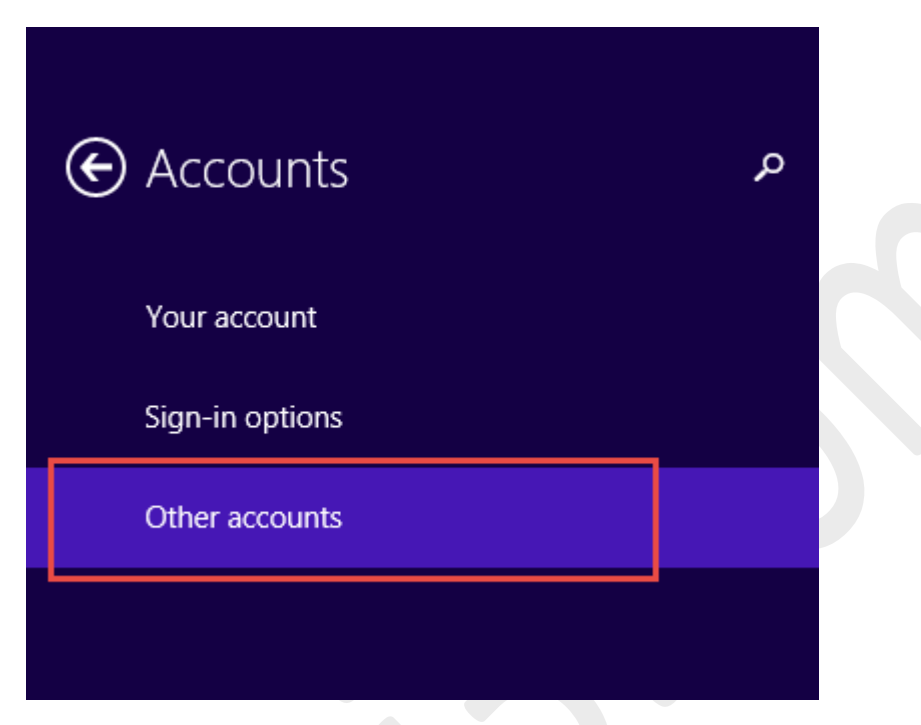

۲- شبیه به تصویر زیر ابتدا برروی اکانتی که قصد مذف آنرا دارید کلیک کنید. سپس برروی دکمهی <u>Remove</u> کلیک

کنید.

| € Accounts      | Manage other accounts                     |
|-----------------|-------------------------------------------|
| Your account    | + Add an account                          |
| Sign-in options | Mohammad<br>Administrator - Local Account |
| Other accounts  | Edit Remove                               |
|                 | Set up an account for assigned access     |
|                 |                                           |

۵– پیاه هشداری شبیه به تصویر زیر نشان داده میشود. همانگونه که در این پیاه هشدار آورده شده است، با مذف

یک اکانت، تمامی اطلاعات مربوط به این اکانت شامل فایلهای موجود در فولدر دسکتاپ، دانلودها، اسناد، تصاویر،

موزیکها و ... مذف میشوند.

این فایلها بصورت پیشفرض در درایو ویندوز و در فولدر Users و در داغل فولدر مربوط به این نام کاربری قرار

مىگ<u>ىر</u>ند.

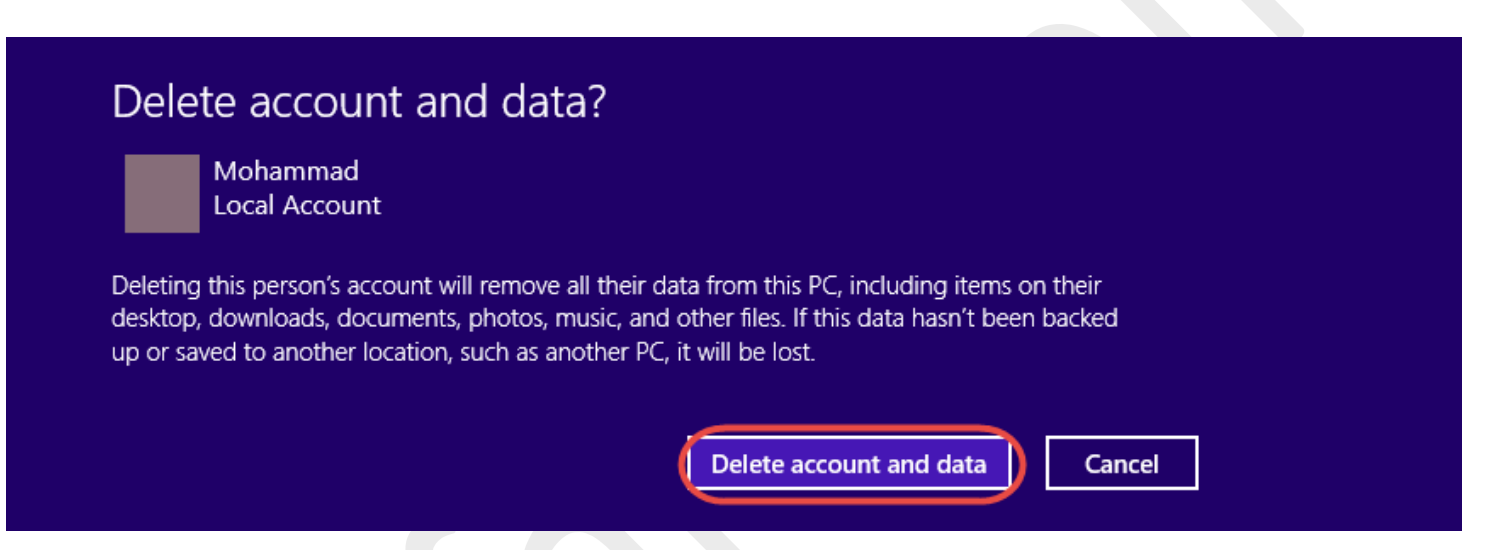

پس از اطمینان از این مورد و اینکه از اطلاعات ضروری دافل این فولدرها بک آپ گرفتهاید برروی دکمهی Delete account and data کلیک کنید تا مذف اکانت آغاز شود.

۷- بسته به ممم فایلهای موجود در اکانت، ممکن است ۱ یا چند دقیقه اینکار زمان ببرد. تا اتمام کار منتظر

بمانید و پس از اتمام عملیات، میتوانید از پنمرهی PC Settings خارج شوید.

## ৰ توجه 🕨

برای اینکه بتوانید یک یا چند اکانت را مذف کنید باید اکانت فعلی شما که با آن وارد ویندوز شدهاید،

Administrator باشد و یا به عبارتی دسترسی ادمین داشته باشد در غیر اینصورت قادر به مذف اکانتهای دیگر

نخواهيد بود.

هرگونه کپیبرداری از مطالب آموزشی سایت، فقط با ذکر منبع و لینک به پست آموزشی مجاز است.

سئوالات و دیدگاههای خود را در سایت مطرع نمایید.

لینک کوتاه این مطلب آموزشی 
www.ghafari3.com/k4fg

<u>Ghafari3.com</u> Education & Download Central